## Luminor | DNB

### Pervedimas eurais už paslaugas

#### Pasirinkite meniu Mokėjimai > Pervedimas eurais.

**PASTABA**. Jei atsiskaitant už paslaugas reikia pateikti papildomus duomenis, pvz., skaitiklių rodmenis, pervedime eurais šių duomenų įvesti negalėsite. Susisiekite su paslaugos teikėju norėdami sužinoti kaip atsiskaityti už paslaugas.

| PERVEDIMAS EURAIS                      |                                   | Pervedimo eurais formos lange:                                   |
|----------------------------------------|-----------------------------------|------------------------------------------------------------------|
| Data *                                 | 2018.05.14                        | 1. Pasirinkite mokėtojo sąskaitą.                                |
| Dokumento Nr.                          | 990                               | 2 Pažvmėkite Privatus jei esate                                  |
| Unikalus mokėjimo kodas                |                                   | fizinis asmuo, <i>Organizacija</i> , jei<br>mokate įmonės vardu. |
| Mokėtojas                              |                                   | 3 Pasirinkite tina Kliento kodas                                 |
|                                        |                                   | gavéjo / mokétojo IS.                                            |
| Sąskaitos Nr. *                        | - EUR 🗸                           |                                                                  |
| Dokumentu suma                         | 14.00 2                           | 4. Įrašykite paslaugos teikėjo jums                              |
| Dokumentų sumu                         | Vilnius Vilnieus m. cou           | Suleikią kouą.                                                   |
| Adresas *                              | LT01001                           | 5. Nurodykite gavėjo pavadinimą.                                 |
| Šalis *                                | Lietuva                           |                                                                  |
| Kliento tipas                          | O Nèra ● Privatus ○ Organizacija  | BAN formatu.                                                     |
| Identifikavimo tipas *                 | Kliento kodas gavėjo/mokėtojo IS  |                                                                  |
| ldentifikavimo kodas *                 | 4 123456                          | <ol> <li>Įrašykite sumą.</li> </ol>                              |
|                                        |                                   | 8. Pažymėkite Nuoroda gavėjui                                    |
| Gavéias                                |                                   | (imokos kodas).                                                  |
| Vardas ir pavardė /Pavadinimas *       | 5 1148 "111"                      |                                                                  |
|                                        |                                   | 9. įrašykite įmokos kodą.                                        |
| Sąskaitos Nr. *                        | Q ?                               | 10. Pasirašykite pervedimą.                                      |
|                                        | HABALT22XXX<br>AB bankas Swedbank |                                                                  |
| Gavėjo bankas                          | Vilnius                           |                                                                  |
|                                        | Lietuva (LT)                      |                                                                  |
| Adresas                                |                                   |                                                                  |
| Šalis                                  |                                   |                                                                  |
| Kliento tipas                          | ● Néra ○ Privatus ○ Organizacija  |                                                                  |
|                                        |                                   |                                                                  |
| Suma *                                 | 7 2.00                            |                                                                  |
| Mokėiimo paskirtis                     | O Laisvas tekstas                 |                                                                  |
|                                        | 9 123                             |                                                                  |
|                                        | Daugiau detalių                   |                                                                  |
|                                        |                                   |                                                                  |
| Periodiškumas                          |                                   |                                                                  |
| 10                                     |                                   |                                                                  |
| Pasirašyti Išsaugoti Išsaugoti ir suku | urti ruošinį                      |                                                                  |
|                                        |                                   |                                                                  |

# Luminor | DNB

### Pervedimo eurais už paslaugas ruošinys

| Pasirašyti Išsaugoti                                                                                                    | 1<br>Išsaugoti ir sukurti                                                                                                    | i ruošinį                                                           |                                                                                                    |                                                                     |                                                                                                    |
|----------------------------------------------------------------------------------------------------|----------------------------------------------------------------------------------------------------|---------------------------------------------------------------------|----------------------------------------------------------------------------------------------------|---------------------------------------------------------------------|----------------------------------------------------------------------------------------------------|
| MANO RUOŠINIAI                                                                                                    |                                                                                                    |                                                                     |                                                                                                    |                                                                     | < ?                                                                                                    |
| luosinio sukurimas                                                                                                    |                                                                                                    |                                                                     |                                                                                                    |                                                                     |                                                                                                    |
| Ruošinių grupės                                                                                                    |                                                                                                    |                                                                     | 2                                                                                                    | ~                                                                   |                                                                                                    |
| Ruošinio pavadinimas*                                                                                                    | 3                                                                                                    | ) Egzistuc                                                          | ojantis ruošinys 🖲 Naujas                                                                                                    | ruošinys                                                            |                                                                                                    |
| 4                                                                                                    |                                                                                                    |                                                                     |                                                                                                    |                                                                     |                                                                                                    |
| Išsaugoti                                                                                                    |                                                                                                    |                                                                     |                                                                                                    |                                                                     |                                                                                                    |
|                                                                                                    |                                                                                                    |                                                                     |                                                                                                    |                                                                     |                                                                                                    |
| MOKĖJIMŲ SĄRAŠA                                                                                                    | S                                                                                                    |                                                                     |                                                                                                    |                                                                     | ? 🗄                                                                                                    |
|                                                                                                    |                                                                                                    |                                                                     |                                                                                                    |                                                                     |                                                                                                    |
|                                                                                                    | Aktualūs                                                                                                    |                                                                     | $\sim$                                                                                                    |                                                                     |                                                                                                    |
| Pervedimų paleška                                                                                                    |                                                                                                    |                                                                     |                                                                                                    |                                                                     |                                                                                                    |
| Pervedimų paleska                                                                                                    | Daugiau nustat                                                                                                    | żymų ∨                                                              |                                                                                                    |                                                                     |                                                                                                    |
| Pervedimų paleška                                                                                                    | Daugiau nustat<br>Rodyti                                                                                                    | ymų ∨                                                               |                                                                                                    |                                                                     |                                                                                                    |
| Pervedimų paieska                                                                                                    | Daugiau nustat<br>Rodyti                                                                                                    | tymų ∨                                                              |                                                                                                    |                                                                     |                                                                                                    |
| Pervedimų paieska                                                                                                    | Daugiau nustat<br>Rodyti                                                                                                    | zymų ∨                                                              |                                                                                                    |                                                                     |                                                                                                    |
| Pervedimų paieska<br>Visi (8) Mano nepasiraš                                                                                                    | Daugiau nustat<br>Rodyti<br>rti (7) Vykdomi (1)                                                                                                    | rymų ∨                                                              |                                                                                                    |                                                                     |                                                                                                    |
| Vísi (8) Mano nepasiraš                                                                                                    | Daugiau nustat<br>Rodyti<br>rti (7) Vykdomi (1)                                                                                                    | symų ∽                                                              | Gavėjas/Sąskaita ≎                                                                                                    | Būklė∕Tīpas (                                                       | Veiksma                                                                                                |
| Vísi (8) Mano nepasiraš<br>Data © Dok. N<br>2018.05.14 990                                                                                                    | Daugiau nustat       Rodyti       rti (7)     Vykdomi (1)       r.0     Mokėtojo<br>sąskaita                                                                                                    | ymų ✓<br>Suma ≎<br>2,00 EUR                                         | Gavėjas/Sąskaita ≎<br>UAB "111"                                                                                                    | Būklė/Tipas (<br>Nepasirašytas<br>Eurais                            | Veiksma<br>5                                                                                           |
| Visi (8) Mano nepasiraš<br>Data 0 Dok. N<br>2018.05.14 990                                                                                                    | Daugiau nustat<br>Rodyti<br>rti (7) Vykdomi (1)<br>r. Mokėtojo<br>sąskaita 0                                                                                                    | ymų ✓<br>Suma 0<br>2,00 EUR                                         | Gavėjas/Sąskaita ≎<br>UAB "111"<br>LT237300010002458204<br>LT Vostro                                                                               | Būklė/Tipas (<br>Nepasirašytas<br>Eurais                            | Veiksma<br>5<br>1                                                                                      |
| Visi (8)         Mano nepasiraš           Data 0         Dok. N           2018.05.14         990           2018.05.11         989                                                                                           | Daugiau nustat<br>Rodyti<br>rti (7) Vykdomi (1)<br>r≎ Mokėtojo<br>sąskaita ≎                                                                                                    | xymų 🗸<br>Suma 0<br>2,00 EUR<br>3,00 EUR                            | Gavėjas/Sąskaita         O           UAB "111"         LT237300010002458204           LT Vostro         LT15723000000090950           9         9  | Būklė/Tipas d<br>Nepasirašytas<br>Eurais<br>Nepasirašytas<br>Eurais | Veiksma<br>5<br>1<br>1<br>1<br>1<br>1<br>1<br>1<br>1<br>1<br>1<br>1<br>1<br>1<br>1<br>1<br>1<br>1<br>1 |
| Visi (8)         Mano nepasiraši           Data                                                                                                    | Daugiau nustat<br>Rodyti<br>rti (7) Vykdomi (1)<br>r. Mokétojo<br>sąskaita 0                                                                                                    | ymų 🗸                                                               | Gavėjas/Sąskaita         C           UAB "111"         LT237300010002458204           LT Vostro         LT1572300000090950           9         9   | Būklė/Tipas 3<br>Nepasirašytas<br>Eurais<br>Nepasirašytas<br>Eurais | Veiksma<br>5<br>1<br>1<br>1<br>1<br>1<br>1<br>1<br>1<br>1<br>1<br>1<br>1<br>1<br>1<br>1<br>1<br>1<br>1 |
| Visi (8)         Mano nepasiraš           Data         Dok. N           2018.05.14         990           2018.05.11         989                                                                                             | Daugiau nustat       Rodyti       rti (7)     Vykdomi (1)       r.     Mokėtojo<br>sąskaita                                                                                                    | tymų 🗸<br>Suma 0<br>2,00 EUR<br>3,00 EUR                            | Gavėjas/Sąskaita         C           UAB "111"         LT237300010002458204           LT Vostro         LT15723000000090950           9         9  | Būklė/Tipas s<br>Nepasirašytas<br>Eurais<br>Nepasirašytas<br>Eurais | Veiksma<br>5<br>1<br>1<br>1<br>1<br>1<br>1<br>1<br>1<br>1<br>1<br>1<br>1<br>1<br>1<br>1<br>1<br>1<br>1 |
| Víší (8)         Mano nepasiraš           Data                                                                                                    | Daugiau nustat       Rodyti       rti (7)     Vykdomi (1)       r∴     Mokėtojo<br>sąskaita                                                                                                    | ymų ✓<br>Suma ○<br>2,00 EUR<br>3,00 EUR                             | Gavéjas/Sqskaita ()<br>UAB "111"<br>LT237300010002458204<br>LT Vostro<br>LT1572300000090950<br>9                                                   | Būklė/Tipas (<br>Nepasirašytas<br>Eurais<br>Nepasirašytas<br>Eurais | Veiksma<br>5<br>1<br>1<br>1<br>1<br>1<br>1<br>1<br>1<br>1<br>1<br>1<br>1<br>1<br>1<br>1<br>1<br>1<br>1 |
| Visi (8)       Mano nepasiraš         Data       Dok. N         2018.05.14       990         2018.05.11       989                                                                                                    | Daugiau nustat         Rodyti         rti (7)       Vykdomi (1)         r.c       Mokėtojo o sąskaita         o sąskaita       o sąskaita                                                                                                    | tymų ∨<br>2,00 EUR<br>3,00 EUR                                      | Gavėjas/Sąskaita ≎<br>UAB "111"<br>LT237300010002458204<br>LT15723000000090950<br>9                                                                | Būklė/Tipas (<br>Nepasirašytas<br>Eurais<br>Nepasirašytas           | Veiksma<br>5<br>1<br>1<br>1<br>1<br>1<br>1<br>1<br>1<br>1<br>1<br>1<br>1<br>1<br>1<br>1<br>1<br>1<br>1 |
| Visi (8) Mano nepasiraš<br>Data © Dok. N<br>2018.05.14 990<br>2018.05.11 989<br>MANO RUOŠINIAI<br>Ruošinių grupės                                                                                                    | Daugiau nustat         Rodyti         rti (7)       Vykdomi (1)         r.       Mokėtojo<br>sąskaita       0         Image: State State Stat | symų 🗸                                                              | Gavėjas/Sąskaita O<br>UAB "111"<br>LT237300010002458204<br>LT Vostro<br>LT1572300000090950<br>9                                                    | Būklė/Tipas (<br>Nepasirašytas<br>Eurais<br>Nepasirašytas<br>Eurais | Veiksma<br>5<br>1<br>1<br>1<br>1<br>1<br>1<br>1<br>1<br>1<br>1<br>1<br>1<br>1<br>1<br>1<br>1<br>1<br>1 |
| Visi (8)       Mano nepasiraš         Data       Dok. N         2018.05.14       990         2018.05.11       989         MANO RUOŠINIAI       Ruošinių grupės                                                              | Daugiau nustat         Rodyti         rti (7)       Vykdomi (1)         r.c       Mokėtojo o sąskaita o sąskaita          Naują ruošinį galitų         Sukurti naują galitų                                                                                                    | tymų 💙                                                              | Gavėjas/Sąskaita<br>UAB "III"<br>LT237300010002458204<br>LT Vostro<br>LT1572300000090950<br>9<br>agodami pervedimą eurais au                       | Būklė/Tipas (<br>Nepasirašytas<br>Eurais<br>Nepasirašytas<br>Eurais | Veiksma<br>5<br>1<br>1<br>1<br>1<br>1<br>1<br>1<br>1<br>1<br>1<br>1<br>1<br>1<br>1<br>1<br>1<br>1<br>1 |
| Vísi (8)       Mano nepasiraš         Data       Data       Dok. N         2018.05.14       990         2018.05.11       989                                                                                                | Daugiau nustat         Rodyti         rti (7)       Vykdomi (1)         r.○       Mokėtojo<br>sąskaita       ○         Image: Strate of the second second seco | xymų ✓<br>Suma ≎<br>2,00 EUR<br>3,00 EUR<br>e sukurti išsau         | Gavėjas/Sąskaita<br>UAB "111"<br>LT237300010002458204<br>LT Vostro<br>LT15723000000090950<br>9                                                     | Būklė/Tipas<br>Nepasirašytas<br>Eurais<br>Nepasirašytas<br>Eurais   | Veiksma<br>5<br>1<br>1<br>1<br>1<br>1<br>1<br>1<br>1<br>1<br>1<br>1<br>1<br>1<br>1<br>1<br>1<br>1<br>1 |
| Visi (8)       Mano nepasiraši         Data       Data       Dok. N         2018.05.14       990         2018.05.11       989         MANO RUOŠINIAI         Ruošinių grupės         8                                      | Daugiau nustat         Rodyti         rti (7)       Vykdomi (1)         r.c       Mokėtojo o         sąskaita       o         Image: Substational statement of the second statement of the second statemen                              | tymų V<br>2,00 EUR<br>3,00 EUR<br>e sukurti išsau<br>rupo           | Gavėjas/Sąskaita<br>UAB "111"<br>LT237300010002458204<br>LT Vostro<br>LT1572300000090950<br>9<br>agodami pervedimą eurais au<br>Veiksmas           | Būklė/Tipas (<br>Nepasirašytas<br>Eurais<br>Nepasirašytas<br>Eurais | Veiksma<br>5<br>1<br>1<br>1<br>1<br>1<br>1<br>1<br>1<br>1<br>1<br>1<br>1<br>1<br>1<br>1<br>1<br>1<br>1 |
| Visi (8)       Mano nepasiraš         Data       Data         2018.05.14       990         2018.05.11       989         MANO RUOŠINIAI         Ruošinių grupės         6       Pavadinim         123                        | Paugiau nustat         Rodyti         rti (7)       Vykdomi (1)         r.○       Mokėtojo<br>sąskaita       ○         Image: Sakaita       ○       Image: Sukurti naują galitation sakaitation sakaitati                   | xymų V<br>Suma C<br>2,00 EUR<br>3,00 EUR<br>e sukurti išsau<br>rupę | Gavėjas/Sąskaita<br>UAB "111"<br>LT237300010002458204<br>LT Vostro<br>LT15723000000090950<br>9<br>agodami pervedimą eurais au<br>Veiksmas<br>entas | Būklė/Tipas<br>Nepasirašytas<br>Eurais<br>Nepasirašytas<br>Eurais   | Veiksma<br>5<br>1<br>1<br>1<br>1<br>1<br>1<br>1<br>1<br>1<br>1<br>1<br>1<br>1<br>1<br>1<br>1<br>1<br>1 |
| Visi (8)       Mano nepasiraš         Data       C       Dok. N         2018.05.14       990         2018.05.11       989         MANO RUOŠINIAI       Ruošinių grupės         6       Pavadinim         123       Dujos KL | Daugiau nustat         Rodyti         rti (7)       Vykdomi (1)         r.       Mokėtojo o sąskaita o sąskaita          Naują ruošinį galita         Sukurti naują galita       Sukurti naują galita                                                                                                    | xymų V<br>Suma C<br>2,00 EUR<br>3,00 EUR<br>e sukurti išsau<br>rupe | Gavėjas/Sąskaita<br>UAB "III"<br>LT237300010002458204<br>LT Vostro<br>LT15722000000090950<br>9<br>agodami pervedimą eurais at<br>Veiksmas<br>entas | Būklė/Tipas :<br>Nepasirašytas<br>Eurais<br>Nepasirašytas<br>Eurais | Veiksma<br>5<br>1<br>1<br>1<br>1<br>1<br>1<br>1<br>1<br>1<br>1<br>1<br>1<br>1<br>1<br>1<br>1<br>1<br>1 |